## Who can create new indicators?

All users who belong to a group with **View & Edit** permissions on **Indicator Definitions** can create new indicators.

## How do I create a new indicator?

You can create single new indicators directly in the site and you can **Add Multiple Indicators** via Excel. This page walks you through how to create a single new indicator.

To add an indicator, go to **Results** and click on **Indicators**.

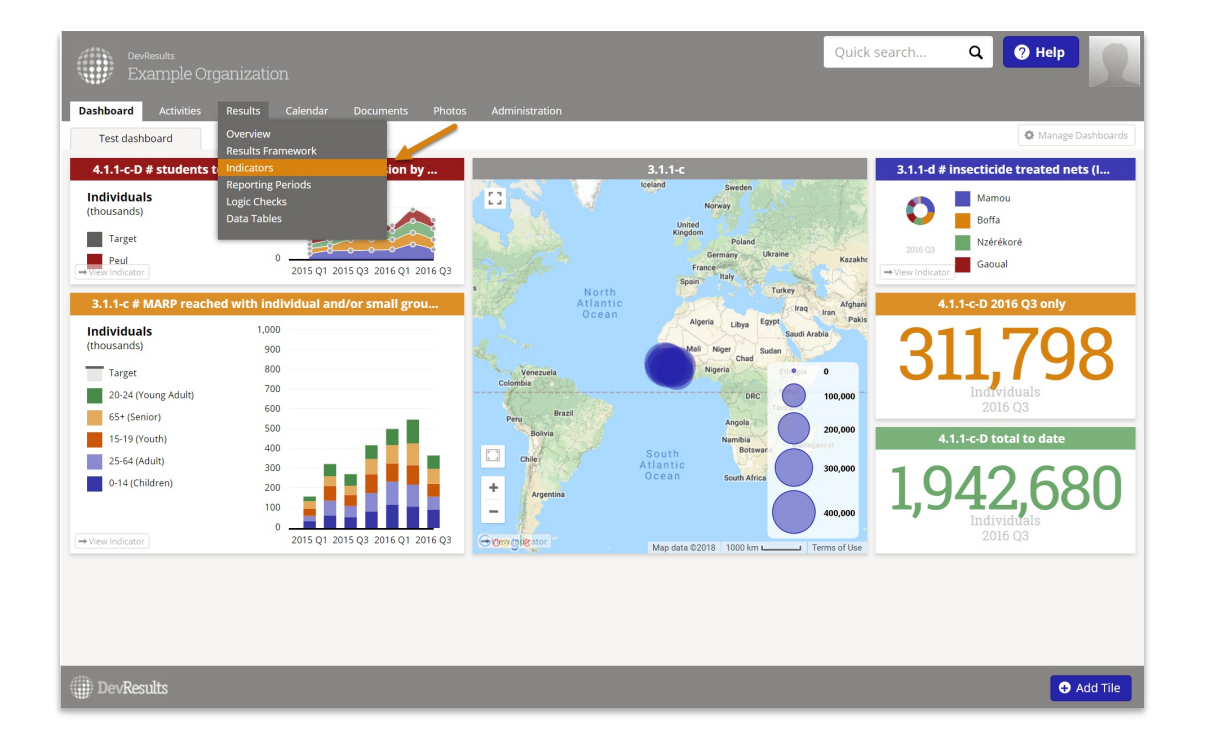

This will open the Indicators Index page. Click the **+ New Indicator** button in the lower right.

| DevResults<br>Example Organizatio | nc                | Q                                                                                                    | uick search Q @ Help    |
|-----------------------------------|-------------------|----------------------------------------------------------------------------------------------------|-------------------------|
| Dashboard Activities Results      | Calendar Docum    | ents Photos Administration                                                                              |                         |
|                                   |                   |                                                                                                    |                         |
| f of 117 indicators shown         | Search indicat    | ors                                                                                                    | ٩ ٥٠                    |
| Reporting Level                   | 0 indicators Mark | Inactive 📋 Delete                                                                                       |                         |
| Framework                         | Code              | Indicator                                                                                               | Disaggregation          |
|                                   | 3.1.2-c           | # eligible clients who received food and/or other nutrition services                                    | Age, Ethnicity, Sex     |
| • Format                          | 0001              | # unique people trained                                                                                 |                         |
| Data Source                       | 002               | Average % improvement from pre-test to post-test                                                        | Age, Sex, Training Type |
| ▶ Data Table                      | 🔲 1.1.1-a         | # hectares of agricultural land (fields, rangeland, agro-forests) showing improved biophysical conditi  | Land Type               |
|                                   | 🔲 1.1.2-a         | # kilometers of roads improved or constructed                                                           | Urban vs Rural          |
| ▶ Type                            | 🔲 1.1.3-a         | # farmers and others who have applied new technologies or management practices as a result of US        | Sex                     |
| Disaggregation                    | 🔲 1.1.3-b         | # person hours of training completed in workforce development supported by USG assistance               | Sex                     |
|                                   | 🗉 🔲 1.1.3-c       | # days of USG funded technical assistance in workforce development provided to counterparts or sta      |                         |
| Sector                            | 🔲 1.1-a           | % gross margin per kg of selected products                                                              | Crop Type               |
| ▶ Tag                             | 🔲 1.1-b           | # hectares under improved technologies or management practices as a result of USG assistance            | Land Type               |
| A Unit                            | 🔲 1.2.2-a         | # days to export/import                                                                                 |                         |
| , onc                             | 🔲 1.2.2-b         | # documents required to export/import goods across borders decreased as a result of USG assistance      |                         |
| Default Reporting Cycle           | 🔲 1.2.2-c         | # firms receiving USG capacity building assistance to export                                            | Firm Size               |
|                                   | 🔲 1.2-a           | # jobs attributed to USG intervention                                                                   |                         |
|                                   | 🔲 1.3-a           | # households with formalized land                                                                       |                         |
|                                   | 🔲 1.3-b           | # households who have obtained documented property rights as result of USG assistance                   |                         |
|                                   | 🔲 1.3-c           | # land governance actors receiving USG-funded training or upgraded facilities/equipment                 | Urban vs Rural          |
|                                   | 🔲 1.3-d           | # person hours of training completed by government officials, traditional authority, or individuals rel | Sex                     |
|                                   | 🔲 1.3-е           | # days of USG funded technical assistance on land tenure and property rights issues provided to cou     |                         |
|                                   | 🔲 1-a             | \$ GDP per capita                                                                                       |                         |
| DevResults                        |                   |                                                                                                    | New Indicator           |

This will open a Create New Indicator pop-up. This pop-up has two fields, both required:

- The Code is the unique identifier for each indicator. Each indicator must have a different Code. You might want to use the codes that people already commonly use to refer to each indicator. If you don't use any codes to identify indicators, we advise you to come up with a coding system that relates to the way you think about how these indicators are organized, such as referencing the results frameworks, sectors, or indicator types.
- Give your indicator a Name that clearly describes what you are counting or measuring. Phrases like "Increase in certifications" or "Level of support" are not indicators. The indicator names would instead be something like "# trainees certified" or "Average support score on a scale of 1-10". We have found that it is faster and easier to read through indicators that are abbreviated with "#" for "Number of", "%" for "Percentage of", and "\$" for "Value of".

Once you've filled out these fields, click the **+ Create Indicator** button in the lower right.

| Deviteuits Quick search Q @ Help                   |             |                                                                                                    |                         |  |  |
|----------------------------------------------------|-------------|----------------------------------------------------------------------------------------------------|-------------------------|--|--|
| Dashboard Activities <mark>Results</mark> Calendar |             | Create New Indicator                                                                                                    | ×                       |  |  |
| Home   Results  Indicators                         |             | Code 002.                                                                                                    |                         |  |  |
| f of 117 indicators shown                          | Search i    | Name Average % improvement from pre-test to post-test                                                                                                    | Q Ø*                    |  |  |
| Reporting Level                                    | 1 indicator |                                                                                                    |                         |  |  |
| Framework                                          | Co          | Cancel                                                                                                    | Disaggregation          |  |  |
| Format                                             | 3.1.2-c     | # eligible clients who received food and/or other nutrition services                                                                                         | Age, Ethnicity, Sex     |  |  |
|                                                    | 0001        | # unique people trained                                                                                                    |                         |  |  |
| Data source                                        | 002         | Average % improvement from pre-test to post-test                                                                                                    | Age, Sex, Training Type |  |  |
| Data Table                                         | 11122       | # intercares of agricultural rand (relids, rangeland, agric-ionesis) showing improved biophysical conditi      # kilomators of roads improved or constructed | Lidon vs Rusal          |  |  |
| • Type                                             | 1.1.2-a     | # kiometers on roads improved or constructed # farmers and others who have applied new technologies or management practices as a result of US                | Sev                     |  |  |
| L Disconnection                                    | 1.1.3-b     | # person hours of training completed in workforce development supported by USG assistance                                                                    | Sex                     |  |  |
| • Disaggregation                                   | 🔲 1.1.3-c   | # days of USG funded technical assistance in workforce development provided to counterparts or sta                                                           |                         |  |  |
| ▶ Sector                                           | 🔲 1.1-a     | % gross margin per kg of selected products                                                                                                    | Crop Type               |  |  |
| ▶ Tag                                              | 🔲 1.1-b     | # hectares under improved technologies or management practices as a result of USG assistance                                                                 | Land Type               |  |  |
| L Hait                                             | 🔲 1.2.2-a   | # days to export/import                                                                                                    |                         |  |  |
| - onit                                             | 🔲 1.2.2-b   | # documents required to export/import goods across borders decreased as a result of USG assistance                                                           |                         |  |  |
| Default Reporting Cycle                            | 🔲 1.2.2-c   | # firms receiving USG capacity building assistance to export                                                                                                 | Firm Size               |  |  |
|                                                    | 🔲 1.2-a     | # jobs attributed to USG intervention                                                                                                    |                         |  |  |
|                                                    | 🔲 1.3-a     | # households with formalized land                                                                                                    |                         |  |  |
|                                                    | 🔲 1.3-b     | # households who have obtained documented property rights as result of USG assistance                                                                        |                         |  |  |
|                                                    | 1.3-c       | # land governance actors receiving USG-funded training or upgraded facilities/equipment                                                                      | Urban vs Rural          |  |  |
|                                                    | 1.3-d       | # person hours of training completed by government officials, traditional authority, or individuals rel                                                      | Sex                     |  |  |
| . 1.                                               |             | # days of USG funded technical assistance on land tenure and property rights issues provided to cou                                                          |                         |  |  |
|                                                    | 1-a         | \$ GDP per capita                                                                                                    |                         |  |  |
| DevResults                                         |             |                                                                                                    | • New Indicator         |  |  |

The following information about creating indicator definitions is a summary. For more detailed explanations about each aspect of an indicator's definition, please see our **Indicator Guidebook**.

The **Data Source** describes how information will be entered.

| Data Source      |                                                                                                    |
|------------------|----------------------------------------------------------------------------------------------------|
| Data Source      | <ul> <li>Enter indicator results directly</li> <li>Calculate from a formula</li> <li>Populate from a data table</li> </ul> |
| Data Table       | Trainees View Table Data                                                                                                   |
| Calculation      | Average <ul> <li>of</li> <li>Points Improved</li> <li> </li></ul>                                                          |
| Geography Column | Location                                                                                                    |
| Date Column      | Date  Data will be associated with dates from this column.                                                                 |
| Filters          | Add filter                                                                                                    |

- Select Enter indicator results directly to report the actual count, sum, or average for the indicator once per reporting period.
- Select **From a formula** to calculate this indicator using data from other indicators.
- Select Populate from a data table to report individual records and have the system do the aggregation for you, rather than directly reporting an aggregated total as you would in direct entry.

Additional configuration fields will be displayed for relevant data sources. (Formula indicators will show a Formula Editor; Data Table indicators will show Data table configuration). This particular example shows how data table indicators can be configured to include calculations.

The **Characteristics** section helps define how the system should expect and format the data entered for this indicator.

| Characteristics            |                                                                                         |                   |                                                    |                                            |
|----------------------------|-----------------------------------------------------------------------------------------|-------------------|----------------------------------------------------|--------------------------------------------|
| Indicator Type             | <ul><li>Sum</li><li>Average</li><li>Yes/No</li></ul>                                    |                   |                                                    |                                            |
| Number format              | <ul> <li>Whole number</li> <li>Decimal</li> <li>Percentage</li> <li>Rate per</li> </ul> |                   |                                                    |                                            |
| Decimal places             | 2                                                                                       |                   |                                                    |                                            |
| Default Reporting<br>Cycle | Quarterly                                                                               | •                 |                                                    | Edit reporting cycles                      |
| Unit                       | Select                                                                                  | v                 | 2                                                  | Edit standard units                        |
| Periods                    | Results are: <ul> <li>Incremental (since last result)</li> </ul>                        | Tar <u>ş</u><br>O | gets are:<br>Incremental (sind<br>Cumulative (over | e last target)<br>the life of the project) |

- **Indicator Type** describes how information will be calculated.
- **Number Format** describes how numbers will be formatted and displayed.
- **Decimal places** lets you specify how many decimal places the app should display.
- If your site has more than one defined reporting cycle (such as quarterly and annual), the **Default Reporting Cycle** lets you define the default that should be used for this indicator's data collection/calculation.
- Unit should be the thing your indicator is counting or measuring. If your unit does not appear in the dropdown menu, click on the gearbox to the right that says "Edit standard units" and add it. Note: Percentage indicators do not get a unit because they are always a percent.
- **Periods, Targets are** defines the type of targets for this indicator:
  - **Incremental**: Use this option if your targets reflect only the work you are doing in a given reporting period (e.g. a target for Q4 is for Q4 only).
  - **Cumulative**: Use this option if your targets reflect all of the work you have done cumulatively to date (e.g. a target for Q4 is for all the work done since the activity began work in Q1).

The **Disaggregations** section lets you define the various disaggregations this indicator will require.

| Disaggregation  |                                                                                                    |                          |                      |                                           |                              |              |
|-----------------|----------------------------------------------------------------------------------------------------|--------------------------|----------------------|-------------------------------------------|------------------------------|--------------|
| Disaggregations |                                                                                                    |                          | Disaggregation       | Values                                    |                              | Disable      |
|                 |                                                                                                    | \$                       | Sex                  | Male, Female                              |                              |              |
|                 |                                                                                                    | \$                       | Age                  | 0-14 (Children), 15-19 (Youth), 20-24 (Yo | oung Adult), 25-64 (Adu      |              |
|                 |                                                                                                    | \$                       | Training Type        | Pre-Service, In-Service, Admin/Official   |                              |              |
|                 | + /                                                                                                    | \dd a                    | disaggregation       |                                           | 🌣 Master list of disag       | gregations   |
|                 | ۲                                                                                                    | Resi                     | ults are cross-disag | ggregated 💿 Results a                     | re parallel disaggregated    | ł            |
| Activities      | <ul> <li>Results are reported by:</li> <li>Location</li> <li>Prefecture</li> <li>Region</li> <li>Guinea</li> <li>Is this indicator reported on by specific activities?</li> <li>Results are reported separately for each</li> <li>Targets are set separately for each activity activity</li> </ul> |                          |                      |                                           |                              |              |
|                 |                                                                                                    | Activity Reporting Cycle |                      |                                           |                              |              |
|                 |                                                                                                    | A                        | ccess to School Lun  | ches                                      | Quarterly                    | •            |
|                 |                                                                                                    | A                        | ction One            |                                           | Quarterly                    | •            |
|                 |                                                                                                    | C                        | apable Local Goverr  | hance                                     | Quarterly                    | •            |
|                 | + 4                                                                                                    | \dd a                    | in activity          |                                           | Allow reporting cycles to va | ry over time |

- **Disaggregations** will add non-geographic disaggregations. These are **optional** and you can add as many as you need.
  - Click the + Add a disaggregation button and select the relevant disaggregation(s) from the dropdown list to add it.
  - If your disaggregation does not appear in the dropdown menu, click on the gearbox to the right that says Master list of disaggregations.
  - If you select 2 or more disaggregations, you can choose to disaggregate these in parallel or cross. See **Disaggregations** for details on those options.
- The Reporting Level is the geographic disaggregation for indicator results. It is required.
  - All indicators must be defined with a single Reporting Level.
  - If your indicator is not disaggregated geographically, you still need to list your country as the Reporting Level to indicate that results for this indicator refer to the whole country (or the whole world for multi-country instances).
  - The options for Reporting Level are "Location" and each of your site's administrative divisions, such as "Province" or "District" or your country itself. Note that the administrative divisions will vary based on your DevResults site configuration.
  - Locations are points on a map with a single set of coordinates. Locations might include villages or cities, hospitals or schools.
  - Administrative divisions, including the whole country, are shapes on a map.
- For Activities, if your indicator is collected by multiple activities, keep the Results are reported separately for each activity box checked.
  - Click on the "+ Add an Activity" button, begin typing the Activity name, and select the appropriate activities that will report on this indicator.
  - Optionally, you can check the Targets are set separately for each activity box if

targets will be set per activity.

A completed **Disaggregation** section might look like this:

| Sample Org<br>Sample Pr<br>ashboard Activities | oject<br>Re:                                                                                                    | sults Calenda        | ar Documents Photos Administration                           |                        |           |
|------------------------------------------------|----------------------------------------------------------------------------------------------------|----------------------|--------------------------------------------------------------|------------------------|-----------|
| ne  Results  Indicat                           | ndiv                                                                                                    | # of individuals wi  | ho attended training sessions<br>who attended trainin        | g sessi                | ons       |
| efinition Targets &                            | Data                                                                                                    | Reports For          | ms Documents                                                 | -                      |           |
| saggregation                                   |                                                                                                    |                      |                                                              |                        |           |
| Disaggregations                                |                                                                                                    | Disaggregation       | Values                                                       |                        | Disable   |
|                                                | \$                                                                                                    | Sex                  | Male, Female                                                 |                        |           |
|                                                | \$                                                                                                    | Age                  | 0-14 (Children), 15-19 (Youth), 20-24 (Young Adult), 25-64 ( | Adult), 65+ (Seni      |           |
|                                                | Add a d                                                                                                    | Add a disaggregation |                                                              |                        |           |
| Reporting Level                                | Results are cross-disaggregated     Reporting Level Results are reported by:     Location     Commune     Department     Hait |                      |                                                              |                        |           |
| Activities                                     | Is this in                                                                                                    | dicator reported     | on by specific activities?                                   |                        |           |
|                                                | 🗷 Resi                                                                                                    | ults are reported s  | separately for each activity 🛛 🔲 Targets are set separ       | ately for each acti    | vity      |
|                                                |                                                                                                    |                      | Activity                                                     | Reporting C            | /cle      |
|                                                | с                                                                                                    | apable Local Gover   | nance                                                        | FY Annual              | Ŧ         |
|                                                | N                                                                                                    | losquitos Are the W  | /orst                                                        | FY Annual              | •         |
|                                                |                                                                                                    |                      | Allow re                                                     | porting cycles to vary | over time |

The **Classification** section defines which portion of the **Results Framework**, which **Sectors**, and which **Tags** this indicator relates to. You **must** assign the indicator to at least one section of your results framework; tags and sectors are optional. Click the buttons for each to assign them to the indicator.

| Classificatio        | Classification                                                        |  |  |  |  |
|----------------------|-----------------------------------------------------------------------|--|--|--|--|
| Results<br>Framework | <ul> <li>M/4.1.3 Vocational training</li> <li>Add a result</li> </ul> |  |  |  |  |
| Sector(s)            | <ul> <li>Economic Development</li> <li>Add a sector</li> </ul>        |  |  |  |  |
| Tags                 | ➡ Add a tag                                                           |  |  |  |  |

The other sections (**Definition**, **Justification**, **Data Acquisition**, **Data Quality**, and **Data Analysis**, **Review**, **and Reporting**) of the indicator definition page are optional but allow you to capture a great deal of information about the indicator's acquisition, review, sources, frequency, and so forth.

Didn't answer your question? Please email us at**help@devresults.com** .

## **Related Articles**